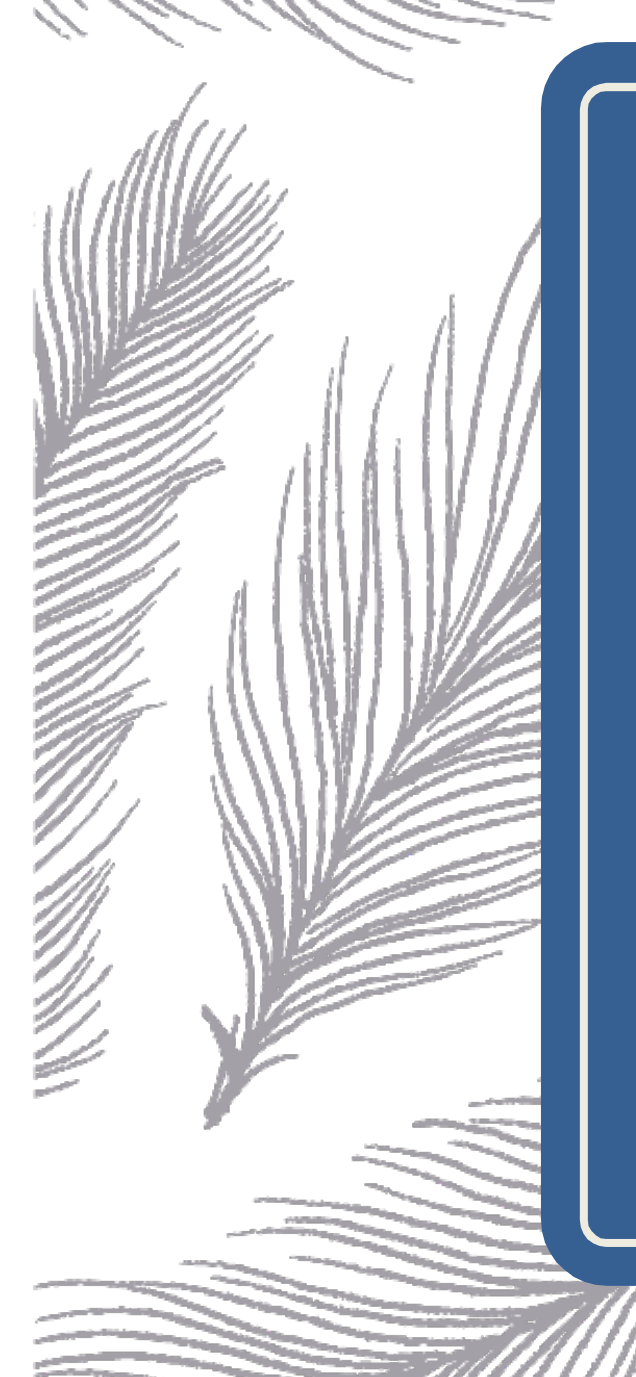

## Panduan Penggunaan IMISSU2

Unit Sumber Daya Informasi 2025

## Panduan Pengguna IMISSU2

Buka website IMISSU2 <u>https://imissu2.unud.ac.id</u> dan klik tautan "Log in" seperti gambar berikut.

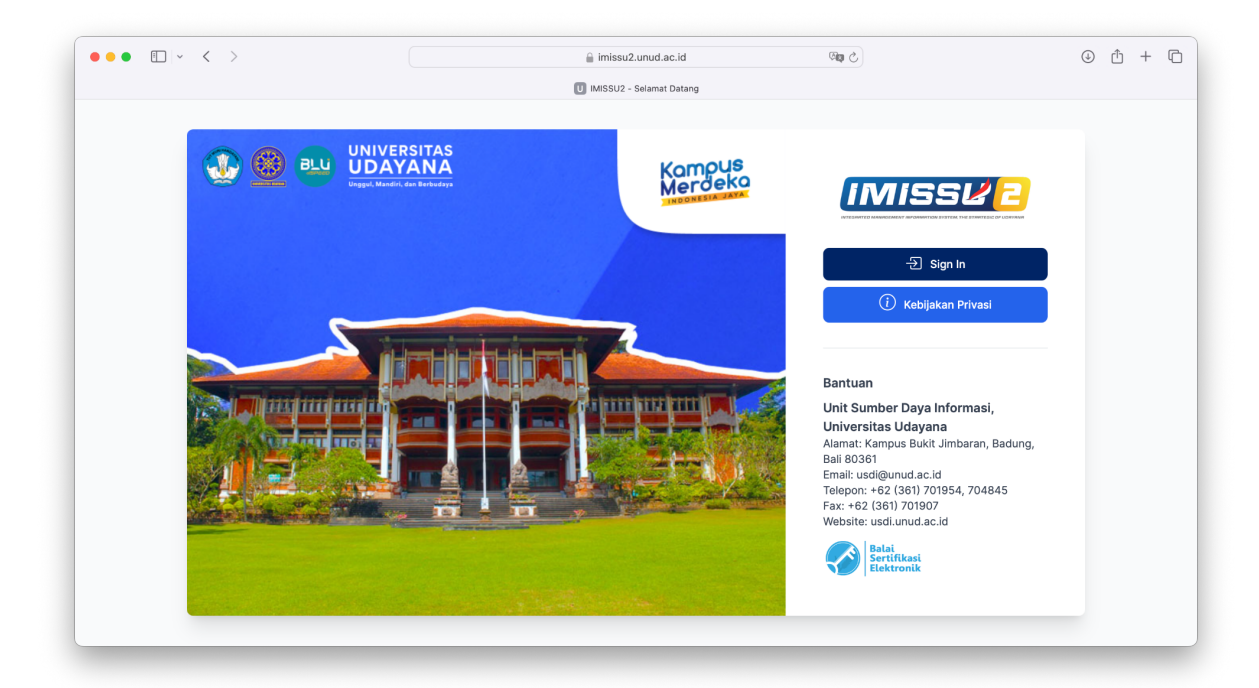

Masukkan username dan password di halaman Log in IMISSU2 seperti gambar berikut.

| ••• •• •• ••                | a sso.unud.ac.id                                                                                                    | C apr                                                                                            | ⊕ ∄ + (                                                                                                    |
|-----------------------------|----------------------------------------------------------------------------------------------------|--------------------------------------------------------------------------------------------------|----------------------------------------------------------------------------------------------------|
|                             | Sign in to imissu                                                                                                    | MENUJU                                                                                           | Kampus<br>Merdeka                                                                                                    |
| Sign in to your account     | Observations (Manager (Manager (Ma | han Subara Davisar + 4<br>at at an at a subara at an ana at a at<br>y <u>Subaran y</u> y         | An B. C. D. Harrison A. C<br>Harrison A                                                                                                    |
| Username or email           | Liebere<br>14.0 week<br>construction                                                                                                    | EXA-02 Income<br>CPU:Integer<br>66.81% B1.37% B1.3<br>Core Mail: Income 1<br>Core Mail: Income 1 | Bit of lower<br>Bit of lower<br>Bi |
| Forgot Password?<br>Sign In |                                                                                                    |                                                                                                  |                                                                                                    |
|                             | 🕀 unud.sc.id Ø                                                                                                    | univ.udayana 🦸 Universitas Ud                                                                    | ayana 🦞 UdayanaUniv 🗈 Udayana T                                                                                                    |

Gunakan username dan password yang ada di IMISSU.

Setelah berhasil masuk maka Anda akan diminta mengganti password seperti gambar berikut.

| • · · · · ·                       |                                 | 🚔 sso.unud.ac.id    | C                                  |                        | 0                 |
|-----------------------------------|---------------------------------|---------------------|------------------------------------|------------------------|-------------------|
|                                   |                                 | U Sign in to imissu |                                    |                        |                   |
|                                   |                                 |                     | PTN-BH                             |                        | Kar<br>Mei        |
|                                   |                                 |                     |                                    |                        |                   |
|                                   | SSUE                            | Widowane Marchard   | ng / VMware vSphere - Overview 🔅 🛸 |                        | C Last 1 hour - Q |
| Upd                               | late password                   | - Claser Statu      | vije<br>Rummery ESXi Summery       | n Summery              | Datastore Summary |
| You need to cl<br>activate your a | hange your password to account. |                     | QX.HIG Device                      |                        | 30                |
| New Password                      | 1                               | 14.0 weat           | k 66.81% 81.37%                    | 18.1 week 41.81        | x 67.48%          |
| Confirm passw                     | vord                            |                     |                                    |                        |                   |
|                                   | Submit                          |                     |                                    |                        |                   |
|                                   |                                 |                     |                                    |                        |                   |
|                                   |                                 | 🕀 unud.ac.id        | 🕥 univ.udayana 🥇 Unive             | ersitas Udayana 🏾 🌱 Ud | ayanaUniv         |
|                                   |                                 |                     |                                    |                        |                   |

Password yang diganti harus memiliki minimal 8 karakter, terdiri dari huruf besar, huruf kecil, dan angka. Anda diwajibkan untuk mengganti password agar bisa mengakses aplikasi-aplikasi yang ada di IMISSU2. Setelah berhasil mengganti password maka Anda diarahkan ke halaman beranda IMISSU2 seperti gambar berikut.

| • • • • • < >                                                                 | 📮 🔒 imissu2.unud.ac.id 🖓 🕼 🖒                                                                                               | () ( <u></u> + ) |
|-------------------------------------------------------------------------------|----------------------------------------------------------------------------------------------------|------------------|
|                                                                               | U MISSU2                                                                                                    |                  |
| MISSU2                                                                        |                                                                                                    | U 🐥 🕺            |
| Putu Satya Kresna Adi<br>Pratama<br>Pegawai<br>Beranda<br>2<br>Akses Aplikasi | Halo, Putu Satya Kresna Adi Pratama<br>Harap perbaharui data diri Anda di <u>halaman Kelola Profil</u> .<br>Akses Aplikasi | 3                |
|                                                                               | Akses Aplikasi                                                                                                    |                  |
|                                                                               | 10 v Per halaman Cari aplikasi Perbaharui data                                                                             |                  |
|                                                                               | APLIKASI INFORMASI                                                                                                    | KATEGORI         |
|                                                                               | SIPAPA Sistem Informasi Pelaporan Pajak Universitas Udayana                                                                |                  |
|                                                                               | mistik Komisi Etik Fakultas Kedokteran Unud                                                                                |                  |
|                                                                               | IMISSU2                                                                                                    |                  |
|                                                                               | MENAMPILKAN 1 SAMPAI 4 DARI 4 HASIL                                                                                        |                  |
|                                                                               |                                                                                                    |                  |
|                                                                               |                                                                                                    |                  |

## Keterangan:

- 1. Combobox daftar peran yang Anda peroleh di IMISSU2. Peran **Pegawai** pada di combobox menandakan peran aktif Anda saat ini di IMISSU2.
- 2. Daftar menu berdasarkan peran aktif Anda saat ini.
- 3. Menu profil yang terdiri dari Profil, Pengaturan, dan Log out. Menu profil muncul bila Anda mengklik avatar Anda.

Di bawah **menu Beranda** klik **menu Aplikasi** untuk melihat aplikasi-aplikasi apa saja yang Anda peroleh. Hasil seperti gambar berikut.

| ) • • • • • • •                  |                                  | 🔒 imissu2.unud.ac.id                         | 5 BB | ⊕ <sup>↑</sup> + |
|----------------------------------|----------------------------------|----------------------------------------------|------|------------------|
|                                  |                                  | U IMISSU2                                    |      |                  |
| MISSU2                           |                                  |                                              |      | ι 🖡 🌔            |
| Putu Satya Kresna Adi<br>Pratama | Akses Aplikasi                   |                                              |      |                  |
| Pegawai v                        |                                  |                                              |      |                  |
| > Beranda                        | 10 v Per halaman Cari aplik      | Perbaharui data                              |      |                  |
| a beranda                        | APLIKASI INFORMA                 | ASI                                          |      | KATEGORI         |
| Akses Aplikasi                   | SIPAPA Sistem Ir                 | nformasi Pelaporan Pajak Universitas Udayana |      |                  |
|                                  | mistik Komisi E                  | tik Fakultas Kedokteran Unud                 |      |                  |
|                                  | IMISSU2                          |                                              |      |                  |
|                                  | MENAMDI KAN 1 CAMDALA DADI A HAS | eu                                           |      |                  |
|                                  | MENAMPILKAN I SAMPAI 4 DARI 4 HA | loit.                                        |      |                  |
|                                  |                                  |                                              |      |                  |
|                                  |                                  |                                              |      |                  |
|                                  |                                  |                                              |      |                  |
|                                  |                                  |                                              |      |                  |
|                                  |                                  |                                              |      |                  |
|                                  |                                  |                                              |      |                  |

Pada gambar di atas berisi tabel aplikasi-aplikasi yang Anda peroleh. Isi tabel tersebut antara lain:

- 1. Kolom aplikasi, nama aplikasi beserta tautannya.
- 2. Kolom informasi, informasi dari aplikasi.
- 3. Kolom kategori, kategori dari aplikasi.

Untuk memperbaharui profil Anda, klik menu profil lalu klik tautan **Profil**. Halaman profil yang muncul sebagai berikut.

| •••           | $\Box \sim \langle \rangle$ | □ 📄 imissu2.unud.ac.id                                            | ری ووق<br>ا | ⊕ ± + t     |
|---------------|-----------------------------|-------------------------------------------------------------------|-------------|-------------|
| IMISSU2       |                             |                                                                   |             | 6 🖡 😣       |
| Putu Satya Kr | u Satya Kresna Adi          | Hole Duty Satur Kroone Adi Drotomo                                |             | 오 Profil    |
| Prat          | agawai 🗸                    | Halo, Pulu Salya Kresha Adi Pralama                               |             | G→ Sign Out |
|               |                             | Harap perbaharui data diri Anda di <u>halaman Kelola Profil</u> . |             |             |
| ය Berand      | la                          | Akses Aplikasi                                                    |             |             |
| 🖹 Akses /     | Aplikasi                    |                                                                   |             |             |
|               |                             | Akses Aplikasi                                                    |             |             |
|               |                             | 10 v Per halaman Cari aplikasi Perbaharui                         | i data      |             |
|               |                             | APLIKASI INFORMASI                                                |             | KATEGORI    |
|               |                             | SIPAPA Sistem Informasi Pelaporan Pajak Universitas Udaya         | ana         |             |
|               |                             | mistik Komisi Etik Fakultas Kedokteran Unud                       |             |             |
|               |                             | IMISSU2                                                           |             |             |
|               |                             | MENAMPILKAN 1 SAMPAI 4 DARI 4 HASIL                               |             |             |
|               |                             |                                                                   |             |             |
|               |                             |                                                                   |             |             |

| •    | • • < >                          |                             | 🔒 imissu2.u     | nud.ac.id 🖓 🖓                   | ① + [ ① ①  ①  ①  ①  ①  ①  ①  ①  ①  ①  ①  ①  ①  ①  ①  ①  ①  ①  ①  ①  ①  ①  ①  ①  ①  ①  ①  ①  ①  ①  ①  ①  ①  ①  ①  ①  ①  ①  ①  ①  ①  ①  ①  ①  ①  ①  ①  ①  ①  ①  ①  ①  ①  ①  ①  ①  ①  ①  ①  ①  ①  ①  ①  ①  ①  ①  ①  ①  ①  ①  ①  ①  ①  ①  ①  ①  ①  ①  ①  ①  ①  ①  ①  ①  ①  ①  ①  ①  ①  ①  ①  ①  ①  ①  ①  ①  ①  ①  ①  ①  ①  ①  ①  ①  ①  ①  ①  ①  ①  ①  ①  ①  ①  ①  ①  ①  ①  ①  ①  ①  ①  ①  ①  ①  ①  ①  ①  ①  ①  ①  ①  ①  ①  ①  ①  ①  ①  ①  ①  ①  ①  ①  ①  ①  ①  ①  ①  ①  ①  ①  ①  ①  ①  ①  ①  ①  ①  ①  ①  ①  ①  ① |
|------|----------------------------------|-----------------------------|-----------------|---------------------------------|----------------------------------------------------------------------------------------------------|
|      |                                  |                             | U IM:           | ISU2                            |                                                                                                    |
| MISS | SU2                              |                             |                 |                                 | i 🖡 🍕                                                                                                    |
|      | Putu Satya Kresna Adi<br>Pratama | Kelola Profil               |                 |                                 |                                                                                                    |
|      | Pegawai v                        |                             |                 |                                 |                                                                                                    |
|      |                                  | PROFIL                      | ATUR KATA SANDI | AKTIVITAS PERANGKAT             | SESI AKTIF APLIKASI                                                                                                    |
| Be   | eranda                           |                             | _               |                                 |                                                                                                    |
|      |                                  |                             |                 | Unggah foto<br>JPG maksimal 5MB |                                                                                                    |
|      |                                  | Nama                        |                 | Email                           |                                                                                                    |
|      |                                  | Putu Satya Kresna Adi Prata | ma              | @unud.ac.i                      |                                                                                                    |
|      |                                  | NIM / NIP                   |                 | Username                        |                                                                                                    |
|      |                                  | 1995020620170412001         |                 | kresnasatya                     |                                                                                                    |